# Ulysses lesen – Audioguide Plus

### 1. Anleitung zum Einlösen des Gutscheins

Als Empfänger:in dieses Gutscheins erhalten Sie Zugang zum Ulysses lesen Mitgliederbereich. Dort haben Sie Zugriff auf den vollständigen Audioguide mit 18 Folgen und zwei Zusatzfolgen.

So geht's:

1. Besuchen Sie den Ulysses lesen Shop: https://www.ulysses-lesen.de/shop

2. Im Shop befindet sich das Produkt "Eintauchen: Audio Guide Plus". Klicken Sie auf "Jetzt kaufen".

3. Es öffnet sich ein Fenster, über das Sie ein Konto erstellen können. Bitte registrieren Sie sich hier. Das ist notwendig, um sich später im Mitgliederbereich anzumelden.

4. Sie gelangen zur Kasse. Hier können Sie Ihren Gutschein im dafür vorgesehenen Feld eintragen.

## 2. Orientierung im Mitgliederbereich

So gelangen Sie zum Audio Guide:

#### Variante 1:

Klicken Sie unter der Willkommensnachricht auf "Zum Audio Guide"

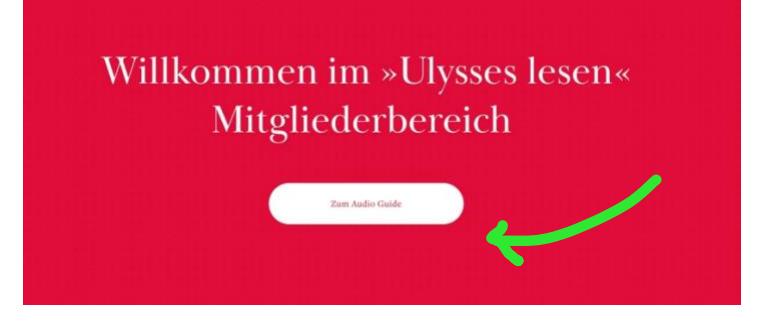

#### Variante 2:

 Wenn Sie registriert und angemeldet sind, klicken Sie in der oberen roten Leiste auf "Konto".

 Uber mich
 Shop

 Ulysses lesen
 F

Es öffnet sich folgendes Fenster; über Audio Guide "ANSEHEN" gelangen Sie zum Audio Guide.

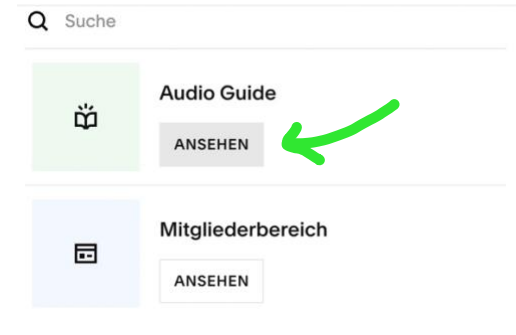

## 3. Audio Guide anhören

Sie sehen jetzt alle Episoden auf einen Blick. Klicken Sie auf die Episode, die Sie anhören möchten.

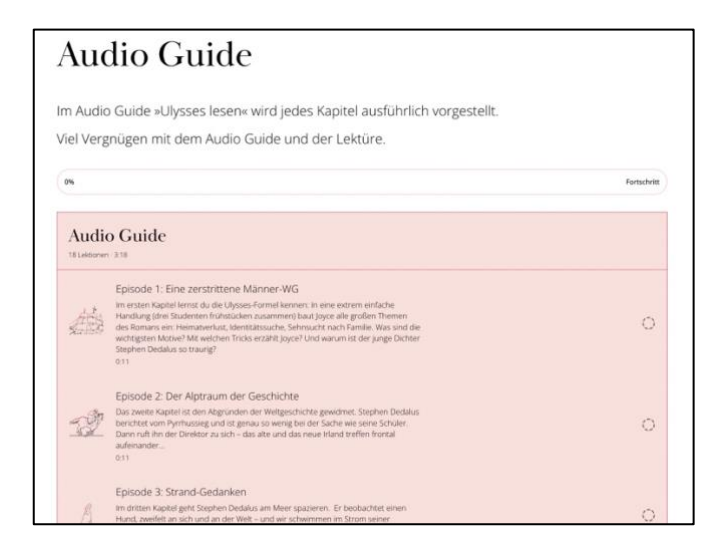

Jede Folge kann jetzt einzeln heruntergeladen werden. Klicken Sie hierfür in der folgenden Ansicht auf "Jetzt herunterladen":

| Audio Guide<br>Episode 1: Eine zerstrittene Männer-WG                                                                                                    |  |
|----------------------------------------------------------------------------------------------------|--|
| Im ersten Kapitel lernst du die Ulysses-Formel kennen: In eine<br>extrem einfache Handlung (drei Studenten frühstücken<br>zusammer) baut Joyce alle großen Themen des Romans ein:<br>Heimatverlust, Identitätssuche, Sehnsucht nach Familie.<br>Was sind die wichtigsten Motive? Mit welchen Tricks erzählt Joyce?<br>Und warum ist der junge Dichter Stephen Dedalus so traurig?<br>Jezzt bereutetladet |  |